### EVSIS 100kW DC Charger

# **Commissioning Manual**

- Connect EVSIS 100kW to Noodoe OCPP URL (wss://ocpp.noodoe.com) Before EV OS Commissioning.
- 2 Attach the Station Label Sticker as Shown Below

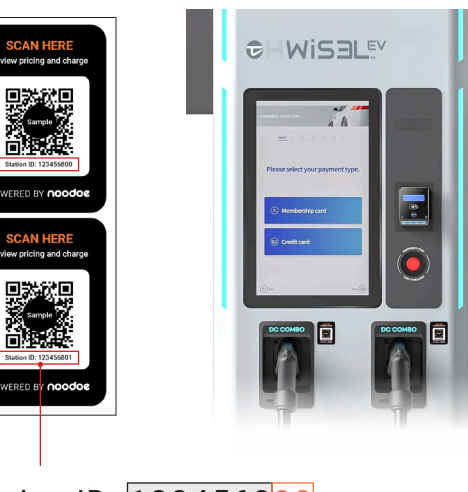

## Station ID: 123456800

Station ID number

Connector number Left: 00 Right: 01

## **3** Noodoe EV OS Commissioning

#### Step 1

Scan either QR code to access the Installer Panel and initiate the charging station commissioning process.

#### Step 2

Input the Project Code provided by Noodoe or the charge point operator.

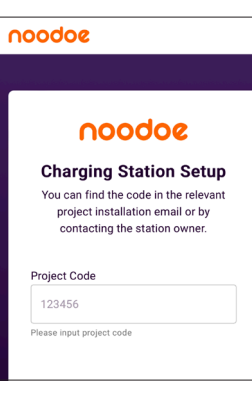

#### Step 3

Verify that the 7-digit autopopulated Station ID matches the first **7 digits** on the Station ID stickers.

#### Add Station Multiple stations can be added during the setup process Station ID @ @ Station ID @ 1234568 Please input station ID or \_\_\_\_\_\_ Scan QR Code

#### Step 4

Select the appropriate EVSIS 100kW DC Charger specifications:

Output Details:

- 100kW, dual outputs
- Connector Type (1):
   CCS1
- Connector Type (2):
   CCS1

| Station ID                                                                                                    | — 2 —<br>Model | 3     | Done |  |
|----------------------------------------------------------------------------------------------------|----------------|-------|------|--|
| Station ID<br>1234569                                                                                                    |                |       |      |  |
| Manufacture                                                                                                    | er             |       |      |  |
| EVSIS                                                                                                    |                |       | Ŧ    |  |
| Select the sta                                                                                                    | tion manufac   | turer |      |  |
| Power Type                                                                                                    |                |       |      |  |
| DC                                                                                                    |                |       | -    |  |
| Select station                                                                                                    | output type    |       |      |  |
| Output Details                                                                                                    |                |       |      |  |
| Manufacturer<br>EVSIS  Select the station manufacturer<br>Power Type<br>DC  Select station output type<br>Output Details<br>100kW, dual outputs  Select number of station connector cables<br>Connector Type (1) |                |       |      |  |
| Select number of station connector cables                                                                                                    |                |       |      |  |
| Connector Type (1)                                                                                                    |                |       |      |  |
| CCS1                                                                                                    |                |       | *    |  |
| Connector Typ                                                                                                    | e (2)          |       |      |  |
| CCS1 ~                                                                                                    |                |       |      |  |
|                                                                                                    |                |       |      |  |

#### Step 5

Enter the station Serial Number manually.

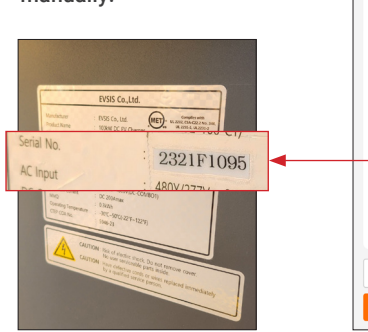

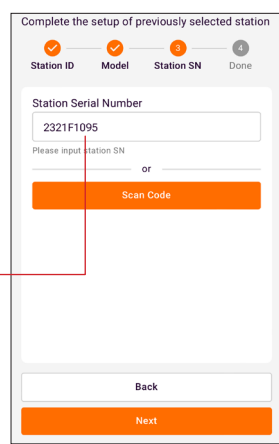

Cor

Commissioning is now complete. The station can be found in Noodoe EV OS.

For additional support, visit help.noodoe.com, email techsupport@noodoe.com, or call 1-888-222-6618 and ask for installer support.